# **Building a Catalog Course**

#### 1. Courses & Assignments

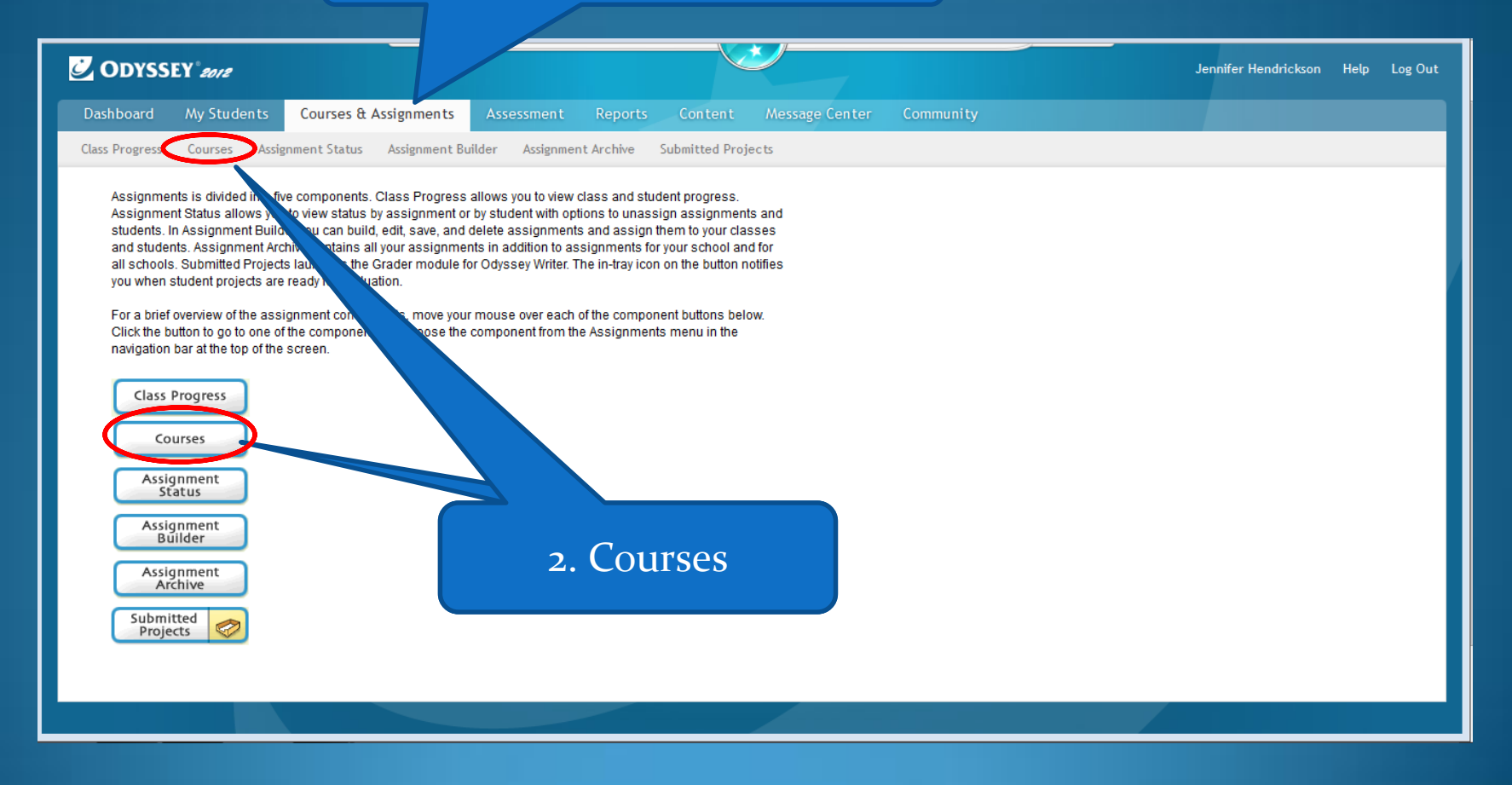

#### 1. Select Odyssey Course Catalog

#### 2. Then Click on + to add to My Courses

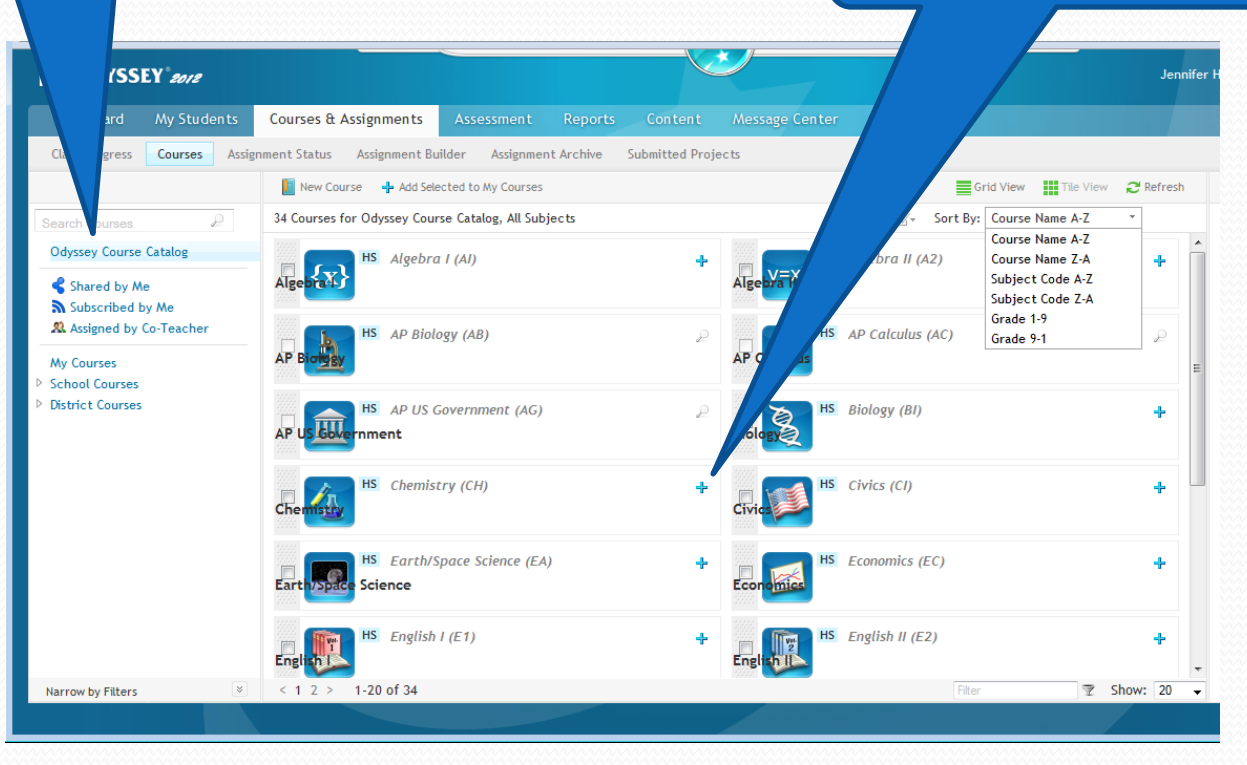

1. Catalog Course will show up with a star.

#### 2. To change name of course click on the pencil

| C. Y 2012                |                                                                                                    |                                              |          | 2                                               |                |                      |        |       | Jenn              | ifer He  |  |
|--------------------------|----------------------------------------------------------------------------------------------------|----------------------------------------------|----------|-------------------------------------------------|----------------|----------------------|--------|-------|-------------------|----------|--|
| Dashı r Students         | Courses & Assign                                                                                        | ments Assessment Reports                     | Content  | Message Ce                                      | nter Community |                      |        |       |                   |          |  |
| Class Program is Assign  | signment Status Assignment Builder Assignment Archive Submitted Projects       New Course     Actions ~ |                                              |          |                                                 |                |                      |        |       | <b>∂</b> Refresh  |          |  |
| Search Courses           | 63 Courses for My                                                                                       | Courses, All Subjects                        |          |                                                 |                |                      |        |       |                   |          |  |
| Odyssey Course Catalo    | Course Name                                                                                             |                                              | ▼ Subje  | Subject Grade Completion ToT Act MA MS 00:00:00 |                | ToT Act              | Studer |       |                   | F        |  |
| Shared by Me             | 8 Scien                                                                                                 | 8 Science - Sci Process<br>8 World Geography |          | N MS                                            | 0%             | 00:00:00<br>00:08:20 | 0<br>1 |       | 1                 | G        |  |
| Subscribed by Me         | 🗄 📰 🛛 8 World                                                                                           |                                              |          | s Ms                                            | 5%             |                      |        |       | /                 | C        |  |
| & Assigned by Co-Teacher | 🗄 🔲 Agebra                                                                                              | I                                            | A        | I HS                                            | 3%             | 00:18:35             | 3      |       | /                 | y        |  |
| My Courses               | 🗄 📄 🛛 Algebra                                                                                           | Algebra II                                   |          | 2 HS                                            | 0%             | 00:00:00             | 0      |       | /                 | a        |  |
| District Courses         | Biology                                                                                                 |                                              | B        | I HS                                            | 0%             | 00:00:00             | 0      |       | /                 | t        |  |
|                          | Chemist                                                                                                 | try                                          | C        | H HS                                            | 0%             | 00:00:00             | 0      |       | ٢                 | H        |  |
|                          | 🗄 🔲 🎽 🛨 Chen                                                                                            | nistry-Jennifer Hendrickson-09/12/2012 (     | 2:36PM C | H HS                                            | 0%             | 00:00:00             | 0      | 7     | >                 | S        |  |
|                          | Civics                                                                                                  |                                              | C        | I HS                                            | 0%             | 00:00:00             | 0      | 7     | /                 | C<br>ic  |  |
|                          | Econom                                                                                                  | ics & Personal Finance                       | E        | C HS                                            | 0%             | 00:00:00             | 0      | 7     | /                 | n<br>t   |  |
|                          | English                                                                                                 | I                                            | E        | 1 HS                                            | 2%             | 00:09:46             | 1      | 7     | /                 | ≡ a<br>t |  |
|                          | English                                                                                                 | I                                            | E        | 2 HS                                            | 2%             | 00:28:01             | 1      | 7     | /                 |          |  |
|                          | English                                                                                                 | III                                          | E        | 3 HS                                            | 0%             | 00:00:00             | 0      | 7     | /                 |          |  |
|                          | English                                                                                                 | IV                                           | E        | 4 HS                                            | 0%             | 00:00:00             | 0      | 7     | 1                 |          |  |
|                          | Geome                                                                                                   | ry                                           | G        | e HS                                            | 0%             | 00:00:00             | 0      | 7     | /                 |          |  |
| Narrow by Filters 🛛 🗧    | < 1 > 1-63 0                                                                                            | f 63                                         |          |                                                 |                | Filter               | 7      | Show: | <i>.</i> ≁<br>100 | •<br>•   |  |
|                          |                                                                                                    |                                              |          |                                                 |                |                      |        |       |                   |          |  |

### 1. Edit the name

\_\_\_\_

## 2. Grading

| ses   |        | vents    | Assessm     | ent Reports        | Content     |                                  | Community                    |               |          |      |      |
|-------|--------|----------|-------------|--------------------|-------------|----------------------------------|------------------------------|---------------|----------|------|------|
| statu | s A    | mis      | stry-Jenni  | fer Hendrickson    | -09/12/2012 | 02:36PM                          |                              |               | ×        |      |      |
| New   | Course | Details  | Grading     | Assignments        |             |                                  |                              | *             | Required | View | e R  |
| ourse | es for | Name:    |             | Chemistry-Jennifer | Hendricksc  | Description: 10                  | 000 left 🕕                   |               |          |      |      |
| -     | Cour   | Subject  | a *         | Chemistry          | •           | Odyssey High S                   | chool Chemis                 | stry          | *        | ts   | -    |
|       | 8 Sci  | Grade L  | evel: *     | High School        | •           | was designed a<br>course for sec | s a two-seme<br>ond- or      | ester         |          |      | 7    |
|       | 8 Wc   | Availabi | ity: *      | My Course          | •           | third-year hig<br>students. Chem | h school<br>istry topics     | 3             | =        |      | 7    |
|       | Ageb   | Course   | Code:       | CRCH13             |             | include matter                   | , the period                 | lic           |          |      | 7    |
|       | Algel  | Number   | of Credits: | 0 🤤                |             | solution chemi                   | stry, organi                 | c             |          |      | 7    |
|       | Biolc  | Complex  | kity Level: | Not Set 👻          |             | chemistry, and<br>chemistry. The | course incl                  | ludes         |          |      | 7    |
|       | Cher   | Subscri  | be Only:    |                    |             | state-of-the-a<br>computer graph | rt animatior<br>ics to simpl | n and<br>lifv |          |      | 7    |
|       | + Cł   | Certifie | d Course:   | ✓ 🕕                |             | concepts with                    | visual                       |               | -        |      | 7    |
|       | Civic  |          |             |                    |             |                                  |                              |               |          |      |      |
|       | Ecor   |          |             |                    |             |                                  |                              |               |          |      |      |
|       | Engli  |          |             |                    |             |                                  |                              |               |          |      |      |
|       | Engli  |          |             |                    |             |                                  |                              |               |          |      |      |
|       | Engli  |          |             |                    |             |                                  |                              |               |          |      |      |
|       | Engli  |          |             |                    |             |                                  |                              |               |          |      |      |
|       | Geor   |          |             |                    |             |                                  | Cancel                       | Save          | •        |      |      |
|       | Healt  | нь       |             |                    |             |                                  | 0.0                          |               | -        |      |      |
| >     | 1-63   | 3 of 63  |             |                    |             |                                  |                              |               |          | T    | Shov |

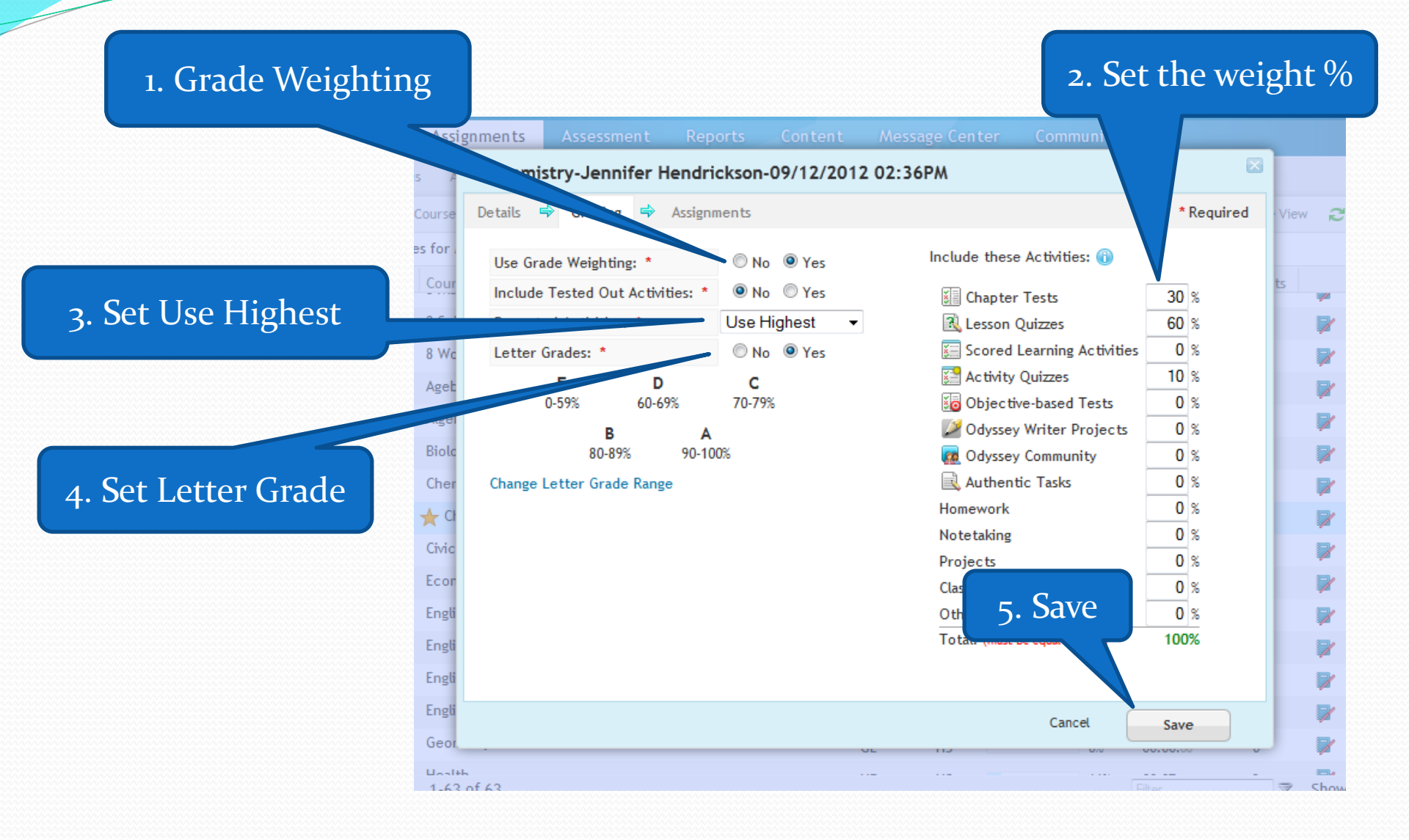